## LAMPIRAN

## Cara Menjalankan Program

Untuk menjalankan program aplikasi sistem pendaftaran santri adalah sebagai berikut:

- 1. Buka XAMPP, aktifkan server apache dan MySQL dengan cara klik start
- 2. Buka browser dan masukkan alamat http://localhost/Tugas-Akhir/PonPes/
- Pada halaman awal pilih menu PPDB kemudian akan muncul halaman login. jika belum punya akun maka wajib melakukan register terlebih dahulu, setelah register kemudian login dengan menggunakan username dan password yang telah didaftarkan.
- 4. Setelah login maka akan masuk ke halaman beranda PPDB yang didalamnya terdapat beberapa menu, seperti pendaftaran untuk mendaftar, data peserta berisi data peserta yang mendaftar, input administrasi berisi form data administrasi pesertam, dan halaman administrasi berisi tabel data administrasi peserta.
- Untuk masuk ke form pendaftaran masukkan alamat http://localhost/Tugas-Akhir/PonPes/santri/daftar.php
- 6. buka browser http://localhost/Tugas-Akhir/PonPes/petugas/index.php untuk masuk ke halaman petugas atau klik button petugas pada halaman awal ponpes. lakukan register dan juga login data petugas untuk masuk ke halaman dashboard.
- 7. setelah petugas melakukan login maka akan menampilkan halaman dashboard yang berisi tabel data santri dengan proses verifikasi pada column statusnya. Menu administrasi akan menampilkan tabel data peserta administrasi dengan column status untuk verifikasi pembayaran (lunas / belum bayar). terakhir terdapat menu laporan untuk mencetak laporan data peserta PPDB perperiodenya.